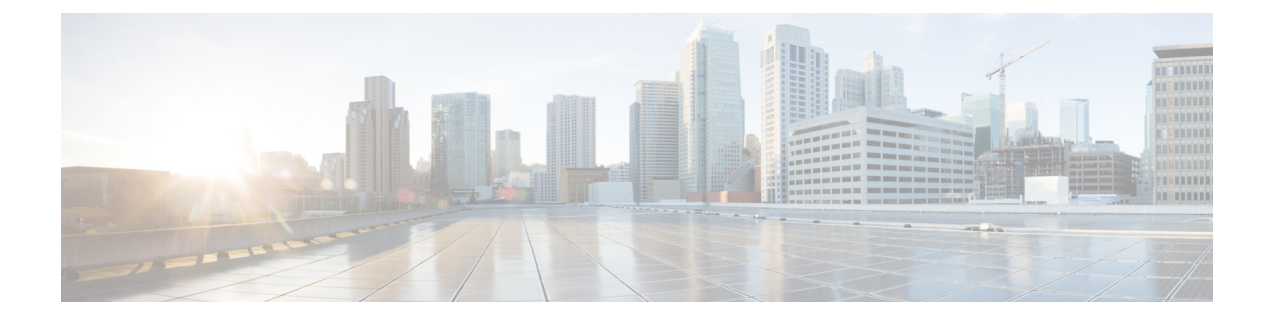

# **Configure Devices**

- Add Devices to Crosswork Traffic Analysis, on page 1
- Add Devices to Crosswork Trust Insights, on page 2
- Prerequisites for Adding Devices for Traffic Analysis, on page 2
- Configure Interfaces, on page 8
- Prerequisites for Adding Devices to Crosswork Trust Insights, on page 9
- Add Devices, on page 14
- Trust Dossier Information for Trust Insights, on page 16
- Disable Devices, on page 18
- Delete Devices, on page 18
- Restore Removed Devices, on page 19

# **Add Devices to Crosswork Traffic Analysis**

To add devices to Crosswork Traffic Analysis:

### Before you begin

Confirm that there is an active data gateway in Crosswork Cloud. For more information, see Get Started with Crosswork Cloud Traffic Analysis.

- **Step 1** Configure BGP, SNMP, and network flow monitoring protocols on the devices.
- Step 2 Add device credentials for BGP, SSH (optional), and SNMP to be used when adding devices.
- Step 3 Add or import devices.
- **Step 4** Designate an External Interface

### What to do next

• View and create policies to define what normal traffic should look like and notify you when they don't.

# Add Devices to Crosswork Trust Insights

To add devices to Crosswork Trust Insights:

### Before you begin

Confirm that there is an active data gateway in Crosswork Cloud. For more information, see Get Started with Crosswork Cloud Trust Insights.

- **Step 1** Confirm that the Cisco IOS XR version on your devices are supported.
- Step 2 Verify Router Configuration
- **Step 3** Configure Limited Privilege User
- **Step 4** Add device credential profiles to be used when adding devices.
- Step 5 Add or import devices.
- **Step 6** Initiate a dossier collection to get the latest device information.

# **Prerequisites for Adding Devices for Traffic Analysis**

Before you add devices to Traffic Analysis, ensure that your devices have SSH and the following protocols configured:

| Protocol                   | Example                                                                                                    |
|----------------------------|----------------------------------------------------------------------------------------------------|
| SNMP                       | SNMP Configuration Examples, on page 3                                                                                                    |
| BGP                        | BGP Configuration Example for Cisco IOS Devices, on page 3                                                                                                    |
| Network Flow<br>Monitoring | <ul> <li>Netflow Configuration Example for Cisco IOS XR Devices, on page 5</li> <li>IPFIX Configuration Example for Cisco IOS XR Devices, on page 6</li> </ul> |

#### **Table 1: Protocol Configurations**

If your devices are configured to restrict certain commands, you must ensure the following CLI commands are allowed:

- show platform security integrity dossier
- show version

The following sections contain configuration examples.

## **SNMP** Configuration Examples

The following code shows examples of SNMP configurations.

• SNMPv2 configuration example:

```
snmp-server community flow123 RO
```

In the previous example, **flow123** should match the configuration from the SNMP communities.

- SNMPv3 configuration examples:
  - For SNMPv3 without authentication and without privacy:

snmp-server group [groupname] v3 noauth
snmp-server user [username] [groupname] v3

For SNMPv3 with authentication and without privacy:

```
snmp-server group [groupname] v3 auth
snmp-server user [username] [groupname] auth [md5|sha] <auth-password>
```

• For SNMPv3 with authentication and privacy:

```
snmp-server group [groupname] v3 priv
snmp-server user [username] [groupname] auth [md5|sha] <auth-password> priv [aes
128] <priv-password>
```

Crosswork Cloud Traffic Analysis supports SNMPv3 128-bit only for the privacy protocol.

• (Optional) You can use the snmp-server view command to restrict SNMPv3 access. The following command examples show SNMP object identifiers (OIDs) read by Crosswork Cloud Traffic Analysis:

snmp-server view [view\_name] 1.3.6.1.2.1.1 included snmp-server view [view\_name] 1.3.6.1.2.1.2 included snmp-server view [view\_name] 1.3.6.1.2.1.31 included snmp-server group [groupname] v3 [noauth|auth|priv] read [view name]

## **BGP Configuration Example for Cisco IOS Devices**

The following code is an example of a BGP configuration for Cisco IOS devices:

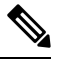

Note

All BGP prefixes must be shared with Cisco Crosswork Data Gateway.

### **Cisco IOS XE**

```
router bgp <asn> << This must match the ASN in the CDG DEVICE configuration page in the
Crosswork Cloud UI
>>
bgp router-id <router-id>
bgp log-neighbor-changes
no bgp default ipv4-unicast
neighbor <CDG-ipv4-address> remote-as <CDG-asn> << This must match the ASN of the CDG in
the Crosswork Cloud UI. It should be a Private ASN number. >>
neighbor <CDG-ipv4-address> description Cisco CrossWork Cloud CDG IPv4
neighbor <CDG-ipv4-address> ebgp-multihop 255
neighbor <CDG-ipv4-address> update-source <src-interface>
!
```

```
neighbor <CDG-ipv6-address> remote-as <CDG-asn>
                                                << This must match the ASN of the CDG in
the Crosswork Cloud UI. It should be a Private ASN number. >>
neighbor <CDG-ipv6-address> description Cisco CrossWork Cloud CDG IPv6
neighbor <CDG-ipv6-address> ebgp-multihop 255
neighbor <CDG-ipv6-address> update-source <src-interface>
address-family ipv4
 neighbor <CDG-ipv4-address> activate
  neighbor <CDG-ipv4-address> send-community both
 neighbor <CDG-ipv4-address> filter-list 2 in
 neighbor <CDG-ipv4-address> filter-list 1 out
exit-address-family
address-family ipv6
 neighbor <CDG-ipv6-address> activate
 neighbor <CDG-ipv6-address> send-community both
  neighbor <CDG-ipv6-address> filter-list 2 in
 neighbor <CDG-ipv6-address> filter-list 1 out
exit-address-family
ip as-path access-list 1 permit .* <<All BGP prefixes from the device must be shared with
Cisco CrossWork Cloud CDG>>
ip as-path access-list 2 deny .*
```

### Cisco IOS XR

```
router bgp <asn> << This must match the ASN in the CDG DEVICE configuration page in the
Crosswork Cloud UI
>>
bgp router-id <router-id>
address-family ipv4 unicast
 address-family ipv6 unicast
 1
neighbor <CDG-ipv4-address>
 remote-as <CDG-asn>
                       << This must match the ASN of the CDG in the Crosswork Cloud UI.
It should be a Private ASN number. >>
  ebgp-multihop 255
  description Cisco CrossWork Cloud CDG IPv4
  update-source <src-interface>
  address-family ipv4 unicast
   route-policy DROP in
   route-policy PASS out
 1
neighbor <route-server-ipv6>
 remote-as <CDG-asn> << This must match the ASN of the CDG in the Crosswork Cloud UI.
It should be a Private ASN number. >>
  ebgp-multihop 255
  description Cisco CrossWork Route Server IPv6
  update-source <src-interface>
  address-family ipv6 unicast
   route-policy DROP in
   route-policy PASS out
T.
route-policy PASS
pass
end-policy
!
route-policy DROP
drop
end-policy
```

#### !

### where

- <asn> is the BGP AS number in your network
- <router-id> is the BPG router ID in your network
- <CDG-asn> is the BGP ASN number of CDG. It should be a Private ASN number
- <src-interface> is the BGP source interface in your network
- <CDG-ipv4-address> is the IPv4 address of CDG
- <CDG-ipv6-address> is the IPv6 address of CDG

## **Netflow Configuration Example for Cisco IOS XR Devices**

The following code shows Netflow configuration examples for Cisco IOS XR devices:

#### **IPv4 Example:**

```
flow exporter-map ccni
packet-length 1468
version v9
 options sampler-table timeout 15
 template data timeout 15
 template options timeout 15
transport udp 2055
source GigabitEthernet0/0/0/0
destination 172.24.96.171 << this is the IP address of the CDG >>
1
flow monitor-map ccni
record ipv4
exporter ccni
cache entries 1000000
cache timeout active 12
cache timeout update 15
sampler-map ccni-sampler
random 1 out-of 1000
1
interface GigabitEthernet0/0/0/0
ipv4 address 172.24.96.141 255.255.255.128
 flow ipv4 monitor ccni sampler ccni-sampler ingress
```

Example for exporting NetFlow IPv6 records through an IPv4 connection:

## 

**Note** In this example, 192.0.2.169 is the IPv4 address of the Crosswork Data Gateway.

```
flow exporter-map ccni
packet-length 1468
version v9
options sampler-table timeout 15
template data timeout 15
template options timeout 15
!
transport udp 2055
```

```
source GigabitEthernet0/0/0/0
destination 192.0.2.169 << this is the IP address of the CDG >>
!
flow monitor-map ccni-ipv6
record ipv6
exporter ccni
cache entries 1000000
cache timeout active 12
cache timeout update 15
!
sampler-map ccni-sampler
random 1 out-of 1000
!
interface GigabitEthernet0/0/0/0
ipv6 address 2001:100:100::1/64
flow ipv6 monitor ccni-ipv6 sampler ccni-sampler ingress
```

### **Applying IPv4 and IPv6 Example:**

```
flow exporter-map ccni
packet-length 1468
version v9
 options sampler-table timeout 15
  template data timeout 15
 template options timeout 15
T
transport udp 2055
source GigabitEthernet 0/0/0/0
destination 172.24.96.171 << this is the IP address of the CDG >>
flow monitor-map ccni
 record ipv4
 exporter ccni
 cache entries 1000000
 cache timeout active 12
 cache timeout update 15
flow monitor-map ccni-ipv6
 record ipv6
  exporter ccni
 cache entries 1000000
 cache timeout active 12
  cache timeout update 15
sampler-map ccni-sampler
  random 1 out-of 1000
L
interface GigabitEthernet0/0/0/0
  ipv4 address 172.24.96.141 255.255.255.128
  ipv6 address 2001:100:100::1/64
  flow ipv4 monitor ccni sampler ccni-sampler ingress
  flow ipv6 monitor ccni-ipv6 sampler ccni-sampler ingress
```

## **IPFIX Configuration Example for Cisco IOS XR Devices**

The following code shows an IPFIX configuration example for Cisco IOS XR devices:

```
flow exporter-map ccni
packet-length 1468
version ipfix
 options sampler-table timeout 15
 template data timeout 15
 template options timeout 15
transport udp 2055
 source GigabitEthernet0/0/0/0
destination 172.24.96.184
Т
flow monitor-map ccni
record ipv4
exporter ccni
cache entries 1000000
cache timeout active 3
 cache timeout update 3
I.
sampler-map ccni-sampler
random 1 out-of 1000
1
interface TenGigE0/0/0/16
description internal interface
ipv4 address 182.1.0.1 255.255.255.0
flow ipv4 monitor ccni sampler ccni-sampler ingress
Т
interface TenGigE0/0/0/27
description external interface
 ipv4 address 184.1.0.1 255.255.255.0
flow ipv4 monitor ccni sampler ccni-sampler ingress
```

## **SNMP** Object Identifiers Used by Traffic Analysis

If you want to create a specific SNMP view for Crosswork Cloud Traffic Analysis, the following list contains the SNMP object identifiers (OIDs) that Crosswork Cloud Traffic Analysis uses.

- sysDescr—1.3.6.1.2.1.1.1.0
- sysObjectID—1.3.6.1.2.1.1.2.0
- sysUpTime—1.3.6.1.2.1.1.3.0
- sysName—1.3.6.1.2.1.1.5.0
- sysLocation-1.3.6.1.2.1.1.6.0
- ifDescr—1.3.6.1.2.1.2.2.1.2
- ifType—1.3.6.1.2.1.2.2.1.3
- ifSpeed—1.3.6.1.2.1.2.2.1.5
- ifOperStatus—1.3.6.1.2.1.2.2.1.8
- ifName—1.3.6.1.2.1.31.1.1.1
- ifHCSpeed—1.3.6.1.2.1.31.1.1.1.15
- ifHCInOctets—1.3.6.1.2.1.31.1.1.1.6
- ifHCOutOctets—1.3.6.1.2.1.31.1.1.10

# **Configure Interfaces**

## **Designate an External Interface for Crosswork Traffic Analysis**

After you add devices, you need to verify their SNMP status and then configure one or more interfaces to be *external* interfaces.Crosswork Cloud Traffic Analysis cannot display traffic data until you designate an external interface.

- **Step 1** In the main window, click **Configure > Devices**.
- **Step 2** Click on a device name in the **Device** column.
- **Step 3** Hover your cursor over SNMP, which appears between Crosswork Data Gateway and Devices, and ensure that the status is **Connected**.

By default, all interfaces are designated as *internal* interfaces. You need to select the external interface on your device and designate it as *external*.

- **Step 4** Click the **Traffic Analysis** tab, then click **Interfaces**.
- **Step 5** Select one or more external interfaces, then click **Set External**.

Crosswork Cloud Traffic Analysis recognizes the interface as an external interface.

## Assign a Committed Information Rate (CIR) to an Interface

The Committed Information Rate (CIR) allows you to specify the bandwidth allowed on an interface if it is less than the physical capacity of that interface. It is useful to specify this, so that all calculations for interface capacity utilization refer to the permitted capacity rather than the physical capacity. For example, a 10 Gbps interface may only support a CIR of 1 Gbps. To accurately get an understanding of interface utilization in your network, you may want to base capacity calculations on the CIR of an interface. To assign a CIR to an interface:

- **Step 1** In the main window, click 3 > **Interfaces**.
- **Step 2** From the **Interfaces** column, click on an interface name.
- Step 3 Click Edit.
- **Step 4** In the **Interface Capacity Override** area, you can see what the interface capacity is currently set at. Toggle the switch to **ENABLED**.
- **Step 5** Enter the CIR for this interface. It must be lower than the physical interface capacity, but not less than 10 Mbps.
- Step 6 Click Save.

After a CIR is assigned, all capacity calculations are based on the CIR. This means that interface utilization thresholds set in policies, as well as all interface capacity values displayed in Crosswork Traffic Analysis, use the CIRs assigned to the applicable interfaces.

## Identify CIR Interfaces

All interface capacity values that have an assigned CIR displays a CIR icon (2). For example:

| Tools              | Device<br>Click name to drilldown | Interface<br>Click name to drilldown | Description<br>Add Filter | <b>Type</b><br>Add Filter | Utilization 🗢<br>Add Filter | Capacity<br>Add Filter | TX: SN ≑   |
|--------------------|-----------------------------------|--------------------------------------|---------------------------|---------------------------|-----------------------------|------------------------|------------|
| Traffic Comparison | O NCS5501-YY17-QA1                | GigabitEthernet5                     |                           | External                  |                             | 1 Gbps                 | 999 Mbps   |
| Peer Prospecting   | O Hbird-flow-csr2                 | ▲ TenGigE0/0/0/2 …                   | internal interface        | Internal                  | 60%                         | (*) 10 Gbps            | 6 Gbps     |
| Recommendations    | O Hbird-IPv6-CSR-1                | GigabitEthernet0/····                | Car                       | acity 🛎                   | 0%                          | 1 Gbps                 | 118.1 Kbps |
|                    |                                   |                                      | Add                       | Filter                    |                             |                        |            |
|                    |                                   |                                      | 1 GI                      | bps                       |                             |                        |            |
|                    |                                   |                                      | ወ 1                       | 0 Gbps                    |                             |                        |            |
|                    |                                   |                                      | 1 Gb                      | ins                       |                             |                        |            |

Figure 1: Traffic Drilldown Example

# **Prerequisites for Adding Devices to Crosswork Trust Insights**

Before you add your Cisco IOS XR routers to Crosswork Cloud Trust Insights, you must ensure the following router settings:

- Ensure your devices have the necessary supported image of IOS XR. See the Cisco Crosswork Cloud Release Notes for supported images.
- Verify that enrollment keys and certificates are properly generated within IOS XR. See Verify Router Configuration for Crosswork Trust Insights, on page 9 for more information.
- Ensure you configure a limited privilege user. See Configure Limited Privilege User for Crosswork Trust Insights, on page 13 for more information.

## Verify Router Configuration for Crosswork Trust Insights

Before you use Crosswork Cloud Trust Insights, you need to verify that your Cisco IOS XR routers are configured correctly to allow their trust information to be accessed. Follow these steps to ensure your routers are configured correctly for Crosswork Cloud Trust Insights.

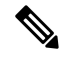

**Note** The following example is the minimal Cisco IOS XR configuration required to enable Crosswork Cloud Trust Insights. For more configuration examples, refer to the configuration guide that corresponds to the platform on which you want to enable Crosswork Cloud Trust Insights. See Related Hardware Documentation for direct links to the configuration guides.

**Step 1** Log into your router and enter the following command:

ios# show running-config

**Step 2** Verify that the output contains the following configuration elements:

- Hostname
- DNS domain name
- · SSH server enabled
- Netconf-yang enabled for SSH
- · Valid IP interface configured and reachable for inbound SSH access
- · Appropriate static default route configured

The following example output shows what you should see:

```
hostname xr9kv-001
domain name test.cisco.com
!
netconf-yang agent
ssh
!
interface MgmtEth0/RP0/CPU0/0
ipv4 address 192.168.1.123 255.255.255.0
!
router static
address-family ipv4 unicast
0.0.0.0/0 192.168.1.1
!
!
ssh server v2
ssh server v2
ssh server netconf vrf default
```

- **Step 3** Ensure the router can be reached by SSH.
- **Step 4** To generate keypairs for both the system-root-key and the system-enroll-key, enter the following operational mode commands:

```
RP/0/RP0/CPU0:xr9kv-001#crypto key generate rsa system-root-key
Tue Apr 21 22:45:55.400 UTC
The name for the keys will be: system-root-key
Choose the size of the key modulus in the range of 512 to 4096 for your General Purpose Keypair.
Choosing a key modulus greater than 512 may take a few minutes.
How many bits in the modulus [2048]:
Generating RSA keys ...
Done w/ crypto generate keypair
[OK]
RP/0/RP0/CPU0:xr9kv-001#crypto key generate rsa system-enroll-key
Tue Apr 21 22:46:24.943 UTC
The name for the keys will be: system-enroll-key
Choose the size of the key modulus in the range of 512 to 4096 for your General Purpose Keypair.
Choosing a key modulus greater than 512 may take a few minutes.
How many bits in the modulus [2048]:
Generating RSA keys ...
Done w/ crypto generate keypair
[OK]
RP/0/RP0/CPU0:xr9kv-001#
```

The keys generated are stored securely within the Cisco IOS XR operating system and are not displayed in the configuration.

**Step 5** To generate and enroll the certificate required to add the router to Crosswork Cloud Trust Insights, add the following configuration:

```
crypto ca trustpoint system-trustpoint
keypair rsa system-enroll-key
ca-keypair rsa system-root-key
ip-address 1.1.1.1
subject-name CN=cisco.com
lifetime certificate 720
enrollment url self
message-digest sha256
lifetime ca-certificate 720
```

- **Note** The CA certificate lifetime is set to 2 years (720 days), and the enrollment certificate lifetime is also set to 2 years in the above example.
- **Step 6** To authenticate and enroll the certificate required for signing operations and enrollment into Crosswork Cloud Trust Insights, enter the following commands:

```
RP/0/RP0/CPU0:xr9kv-001#crypto ca authenticate system-trustpoint
Tue Apr 21 22:47:46.935 UTC
% The subject name in the certificate will include: xr9kv-001.test.cisco.com
  Serial Number : 25:34
  Subject:
serialNumber=144c478a, unstructuredName=xr9kv-001.test.cisco.com
Issued By
 serialNumber=144c478a, unstructuredName=xr9kv-001.test.cisco.com
  Validity Start : 22:47:47 UTC Tue Apr 21 2020
 Validity End : 22:47:47 UTC Wed Apr 21 2021
  SHA1 Fingerprint:
  6C20DBEC569808F21A06E779A219C39B1F20E182
RP/0/RP0/CPU0:xr9kv-001#
RP/0/RP0/CPU0:xr9kv-001#crypto ca enroll system-trustpoint
Tue Apr 21 22:48:31.141 UTC
% The subject name in the certificate will include: CN=test.cisco.com
% The subject name in the certificate will include: xr9kv-001.test.cisco.com
% Include the router serial number in the subject name? [yes/no]: yes
% The serial number in the certificate will be: 144c478a
% The IP address in the certificate is 192.168.23.211
  Serial Number : 25:35
  Subject:
serialNumber=144c478a,unstructuredAddress=192.168.1.123,unstructuredName=xr9kv-001.test.cisco.com,CN=test.cisco.com
  Issued By
                 :
 serialNumber=144c478a, unstructuredName=xr9kv-001.test.cisco.com
```

```
Validity Start : 22:48:31 UTC Tue Apr 21 2020
Validity End : 22:48:31 UTC Sat Nov 07 2020
SHA1 Fingerprint:
8F44F8EE427F9D48B6E47CDF60B90537EF9F65B4
RP/0/RP0/CPU0:xr9kv-001#
```

**Step 7** Verify that the signing operations are successfully using the enrollment certificates and keys using the CLI signing utility command as shown in the following example:

**Note** If the "signature" field is populated, the enrollment certificate is ready for Crosswork Cloud Trust Insights.

```
RP/0/RP0/CPU0:xr9kv-001#show version | utility sign include-certificate
Tue Apr 21 22:49:24.632 UTC
```

```
"cli-output": "Cisco IOS XR Software, Version 7.0.2\nCopyright (c) 2013-2020 by Cisco Systems,
Inc.\n\nBuild Information:\n Built By : ahoang\n Built On : Fri Mar 13 22:27:54 PDT 2020\n
Built Host : iox-ucs-029\n Workspace : /auto/srcarchive15/prod/7.0.2/xrv9k/ws\n Version : 7.0.2\n
Location : /opt/cisco/XR/packages/\n Label : 7.0.2\n\ncisco IOS-XRv 9000 () processor\n
System uptime is 8 hours 58 minutes\n\n",
"signature-envelop": {
"signature-version": "01",
"digest-algorithm": "RSA-SHA256",
"pub-key-id": "2508",
"signature":
"F910CRigUmsBBQmnRUoiBYmg+TAWse01Ey5eRBDwCkT+jHAiQdBhKXG12MVza5JplrLayDdNbU+L4IvNAlFGegXR1G9IVcd/
RHbsIhhD8GvUTLOrYoIXyWw9b3L0PAbOjRTcbSe5Yr+4qf9XJJ1m88xjtJUgEE08jGz51YgaBGGHMgS8KwAOmyBiwTaZcKaqYUIiLGqWfJ/
PtxsGv0fhJ+8/9FxjdJcWPLIwXAhQe2QkT15afAjV6LmShQu4TM+Dylad4n4A6Y1WFz4sAfEWobl0dVGXPKzDI9UUJDYbd0U8j/
y6Bv9Eko8xYZJaDlUyNCjBWmLi28us9car/wbkfw==",
"signing-certificate": [
"MIIDNDCCAhygAwIBAwICCcswDQYJKoZIhvcNAQELBQAwOzEmMCQGCSqGSIb3DQEJAhYXeHJ2OWtfZXN4MThfNy5
jaXNjby5jb20xETAPBgNVBAUTCGV1ZmY1MzRiMB4XDT1xMDIyMDA1NTYzNVoXDTIyMDIyMDA1NTYzNVowOzEmMCQGCSqGS1b3DQEJAhYXeHJ2OWtfZ
XN4MThfNy5jaXNjby5jb20xETAPBqNVBAUTCGVl2mY1MzRiMIIBIjANBqkqhkiG9w0BAQEFAAOCAQ8AMIIBCqKCAQEAOn
LmZqLe9bJNdvpvOFmr8vQzDwZ9pcjtuRx7SOfafs+RasNTnaOot3IL76hayCCfvkCOK/Re/8tUpjDpLS/rt0x9J/adRIK
\verb"GjlpYoxK1PK4XxMubg5c0ZFzVprQmwur8Rvhx6c2xB79KANqKYSEF4cgoLHMQ0YHkfcBAs9abnStYecUW0GHwnC30alM1"
x3pRe
4ZCY30mS5ZJa/C+21EL+MDCKPj+aUkOCw8ADJUX3qT+TWMf7aLrZj/hfmzDEgrahbv2A1F9QG+ooP53pjRXmN2k6Va67J
tGsz7spYF8F5KcUF7AhZWvKxGOegS7sUMBu4EhF0eHLoB7Mz3sVGNHNQIDAQABo0IwQDAPBqNVHRMBAf8EBTADAQH/MA4
GA1UdDwEB/wQEAwIBxjAdBgNVHQ4EFgQUFWl+ShMwn/DK+ExWKWVm9JzwJNgwDQYJKoZIhvcNAQELBQADggEBAJvxdPpw
qF0+WHFxvfTzgr09ql7roJ92vao8M47v9xX2pMQFMQceU9tL30/XZ6sDAg+FF7jyTA0VHgzbfG20lVoAuDeElgsK5xrYE
RhWBk86IiWTasbrUSeHPNsXJqHK/RuudpB+w8pdOEYORKsVLfFH/u1Sfet33qrRkiEvFxU8zj515mnjhVE/4GqeH9hF6T
pR3/1Xv6Afka74wJbikppNo/d2TH4KX6AJ6hKnkd1PGaTyZ
GF1UFOvtFXV5cAwal0wfUft7qF2YNFr9i4lUuR4oi///c72eLLuL+c00c6hADUH3lJVRTcualbsrviz7yEGOD/7/MfYRf
oZ2wNIP2U=", "MIIDhjCCAm6qAwIBAwICCcwwDQYJKoZIhvcNAQELBQAwOZEmMCQGCSqGSIb3DQEJAhYXeHJ2OWtfZXN
4MThfNy5jaXNjby5jb20xETAPBgNVBAUTCGVlZmY1MzRiMB4XDTIxMDIyMDA1NTYzNloXDTIxMDkwODA1NTYzNlowazET
MBEGA1UEAwwKY21zY28uY29tIDEmMCQGCSqGSIb3DQEJAhYXeHJ2OWtfZXN4MThfNy5jaXNjby5jb20xGTAXBgkqhkiG9
w0BCQgTCjEuNzQuMzIuMzcxETAPBgNVBAUTCGV1ZmY1MzRiMIIBIjANBgkqhkiG9w0BAQEFAAOCAQ8AMIIBCgKCAQEAtc
WkoBPwa5yPerZcRtbbUFVDtg7430PjvLzjHjWzmtY/CPea1
bZ3NPWTAUmS0Q+0D5VwqL+5SVkE9ZVwFoRoyMm2+wwbfBAxt0G2MYTdOttLulEP/H7ApVA/Y+pUGXYGsekRxu8Ipyi
Vesi57DQxgHlo2lk4EBsZsDv7oW9Osrtx7rib/kCyA5hTsEpw3oZ20Qp+91QY+vY7NUIQKx78RYkPiQNeOjQqibR0M1Rj
Glgo4ZTDI4IxsdgXm/xxiX3scTqu1q/XVY3v5uEjT2zao0nZAU6z3PQKDSyHDXg3yIDskFMj74HI6hUJsA1U+Qj+mw9DcK
aypjQ8y72chLeeQQIDAQABo2QwYjAPBgNVHRMBAf8EBTADAQH/MA4GA1UdDwEB/wQEAwID+DAgBgNVHSUBAf8EFjAUBggBAUHSUBAf8EFjAUBggBAUHSUBAF8EFjAUBggBAUHSUBAF8EFjAUBggBAUHSUBAF8EFjAUBggBAUHSUBAF8EFjAUBggBAUHSUBAF8EFjAUBggBAUHSUBAF8EFjAUBggBAUHSUBAF8EFjAUBggBAUHSUBAF8EFjAUBggBAUHSUBAF8EFjAUBggBAUHSUBAF8EFjAUBggBAUHSUBAF8EFjAUBggBAUHSUBAF8EFjAUBggBAUFAF8EFjAUBggBAUF8EFjAUBggBAUFFjAUF8EFjAUBggBAUFFjAUBggBAUFgaBatggaUtggBAUgggBAUgggAUgggBAUgggBAUgggBAUgggBAUgggBAUgggBAUgggBAUggggAUggggAUggggBAUgggAUgggAUgggAUgggAUgggAUgggAUgggAUgggAUgggAUgggAUgggAUgggAUgggAUgggAUgggAUgggAUgggAUgggAUggg
rBqEFBQcDAQYIKwYBBQUHAwIwHQYDVR00BBYEFHJJ3dCXoGGWD2yZ8JQ3f/A/8XqxMA0GCSqGSIb3DQEBCwUAA4IBAQBm
z5YfGTbNAXPHJCxA9w8HUHyr1MlKB6wMKT0AUoWBJ6HvXJXoA
H5cs7uF3Zw4QjY28HaaxkMPr6338VbGi3DnyIOf1Hc6/XRfNBi3eMYcSNyRRqtvQSmTzM7A3CrSOiFlMmdPCdYIeoFiMd
M3uIZzfMe1EnONetev1bs+Te29utYXzb6QWjW0oJZ6/6g4cauo6jkhC/SNsRh3b/+8YMzxAHgzRFg+rm/O6cYa3jNCopjR
JqeFfmNuISgU9LIszmkt3/4n4uiAj4aAqwAc7YG0dzwWdwiXUwj3Q7TrMS8R8AaLUN47nYzm0QfUwNbUDkST2XjIGV90J
vH3E2CnAX+j" ]
This verifies your router is configured correctly in order to have trust information retrieved.
```

**Step 8** If you encounter problems with the signing operation, use the following commands to clear the existing certificates and keys:

```
# crypto key zeroize rsa <name of key>
# clear crypto ca certificates system-trustpoint
# crypto ca cancel-enroll system-trustpoint
```

- **Step 9** To renew a certificate before it expires, use the following commands:
  - # clear crypto ca certificate system-trustpoint
  - # crypto key zeroize rsa system-enroll-key
  - # crypto key generate rsa system-enroll-key
  - # crypto ca authenticate system-trustpoint
  - # crypto ca enroll system-trustpoint

**Note** Regenerate the enrollment key prior to renewing the certificate. The lifetime for the signing CA certificate and the enrollment certificate is set using the crypto ca trustpoint configuration.

## **Configure Limited Privilege User for Crosswork Trust Insights**

To prevent unauthorized operational or configuration changes to your Cisco IOS XR routers, the credentials used to access the devices should have limited privileges. Ensure your devices have the following configuration, which includes the recommended taskgroup and user configuration, to allow the minimal authorization required to execute the trust dossier and signing commands.

The following commands are supported in release Cisco IOS XR Release 7.3.1 and later:

```
:
taskgroup alltasks-dossier
task read sysmgr
task read system
task read dossier
task read pkg-mgmt
task read basic-services
task read config-services
task execute dossier
task execute basic-services
!
```

The following commands are supported in releases prior to Cisco IOS XR Release 7.3.1:

```
!
taskgroup alltasks-dossier
task read sysmgr
 task read system
 task read pkg-mgmt
task read basic-services
 task read config-services
 task execute crypto
task execute dossier
 task execute basic-services
usergroup dossier-group
 taskgroup alltasks-dossier
1
username dossier
group dossier-group
secret 10 <not shown here>
!
```

This configuration creates:

- The **alltasks-dossier** task group, which defines all required tasks to enable dossier collection and signing operations. You can rename the task group if needed.
- The **dossier-group** user group, which is where the task permissions are assigned. You can rename the user group name if needed.
- The **dossier** user with the appropriate taskgroup permissions. You can rename the user if needed. Make sure you specify the appropriate credentials (secret).

After applying this configuration, you can create a new credential group in Crosswork Cloud Trust Insights with this information. See Create Credentials for more information.

# **Add Devices**

Complete the following steps to add your devices.

### Before you begin

- There must be at least one active data gateway in Crosswork Cloud.
- When using a CSV file to import devices:
  - if any optional fields are listed in the CSF file (credentials, device groups, or data gateways), confirm that they are configured prior to adding the devices:
    - Credentials (Configure > Credentials)
    - Device Groups (Configure > Device Groups)
    - Data Gateways (Configure > Data Gateways)
  - up to 1,000 devices can be imported in one operation, and
  - you can download a sample CSV file to edit and use (Configure > Devices > CSV Import tab).

**Step 1** In the main window, click **Configure > Devices**. You can also add a device and link it to a Crosswork Data Gateway by navigating to **Configure > Data Gateways >** *data\_gateway\_name*.

### Step 2 Click Add Device.

- **Step 3** To import devices using a CSV file, click **CSV Import**.
- **Step 4** To import a single device, complete the following fields:

### Table 2: Add Device Field Descriptions

| Field           | Description                                                                                                    |  |  |
|-----------------|----------------------------------------------------------------------------------------------------|--|--|
| Device Name     | Display name of the device.                                                                                                    |  |  |
|                 | <b>Note</b> For data privacy reasons, this field isn't automatically populated from the device.                                                                                                    |  |  |
| Description     | (Optional) Add a description of the device.                                                                                                    |  |  |
| Hostname        | The DNS FQDN or IP address that is used by Crosswork Data Gateway.                                                                                                    |  |  |
| SSH Port        | (Optional) TCP port for SSH access. The default is TCP/22. SSH access is not required for Crosswork Cloud Traffic Analysis.                                                                                                    |  |  |
| Credential: SSH | If you previously created a credential group, you can select it from<br>the <b>Credential: SSH</b> drop-down list. To create a new credential<br>group, from the <b>Credential: SSH</b> drop-down list, select <b>Add New</b><br><b>Credential</b> . For more information about credential groups, see Create<br>Credentials. |  |  |

| Field           | Description                                                                                                    |
|-----------------|----------------------------------------------------------------------------------------------------|
| Device Group    | For Crosswork Cloud Traffic Analysis only. If you previously created<br>a device group, you can select it from the <b>Device Group</b> drop-down<br>list. To create a new device group, from the <b>Device Group</b> drop-down<br>list, select <b>Add new device group</b> . For more information about<br>device groups, see Configure Device Groups. |
| City            | (Optional) City for device geo-location.                                                                                                    |
| Location        | (Optional) Logical site identifier.                                                                                                    |
| Country         | (Optional) Country for device geo-location.                                                                                                    |
| Device Timezone | (Optional) Timezone local to device.                                                                                                    |
| Tags            | (Optional) Specify a tag to help with grouping and identifying devices. For example, you might want to enter text that identifies router types in your system, such as <i>edge</i> .                                                                                                    |

The remaining fields depend on the Crosswork Cloud applications for which you have a valid license. You have the option to link a device to both a Crosswork Data Gateway instance for Crosswork Cloud Trust Insights and a Crosswork Data Gateway instance for Crosswork Cloud Traffic Analysis.

### Table 3: Trust Insights Add Device Field Descriptions

| Field                                   | Description                                                                                                    |
|-----------------------------------------|----------------------------------------------------------------------------------------------------|
| Data Gateway: Trust Insights            | Toggle the switch to <b>On</b> and select a Crosswork Data Gateway<br>instance for the device. To add a Crosswork Data Gateway, see Add<br>Crosswork Data Gateway Information.                                                                                                    |
| Collect Configuration Hash              | Enables collection of configuration hash information. This must be<br>set to <b>Yes</b> if you want to include the Device Running Configuration<br>alarm which monitors possible unwanted device configuration<br>changes. When enabled, Crosswork Trust Insights checks to see if<br>the stored hash does not match the hash reported by the system. |
| Configuration Hash Collection Frequency | From the drop-down list, select the interval you want Crosswork<br>Trust Insights to collect the device hash configuration.                                                                                                    |

### Table 4: Traffic Analysis Add Device Field Descriptions

| Field                          | Description                                                                               |
|--------------------------------|-------------------------------------------------------------------------------------------|
| Data Gateway: Traffic Analysis | Toggle the switch to <b>On</b> and select a NetFlow Data Gateway instance for the device. |
| NetFlow Source Address         | Enter the NetFlow source address.                                                         |
| ASN                            | Enter the ASN. The value must be in the private ASN range (64512 - 65535).                |
| SNMP Address                   | If you do not enter an SNMP address, the NetFlow address is used.                         |

| Field                    | Description                                                                                                    |
|--------------------------|----------------------------------------------------------------------------------------------------|
| Credential: SNMP         | If you previously created a credential group, you can select it from<br>the <b>Credential: SNMP</b> drop-down list. To create a new credential<br>group for the device you're adding, from the <b>Credential: SNMP</b><br>drop-down list, select <b>Add New Credential</b> . For more information<br>about credential groups, see <b>Create Credentials</b> . |
| BGP Router ID IP Address | —                                                                                                    |
| Credential: BGP          | If you previously created a credential group, you can select it from<br>the <b>Credential: BGP</b> drop-down list. To create a new credential<br>group for the device you're adding, from the <b>Credential: BGP</b><br>drop-down list, select <b>Add New Credential</b> . For more information<br>about credential groups, see Create Credentials.           |

Note All BGP prefixes must be shared with Cisco Crosswork Data Gateway.

### Step 5 Click Save.

After the save operation completes, the device appears when you click **Monitor > Devices** or **Configure > Devices** in the main window.

# **Trust Dossier Information for Trust Insights**

After you add a device to Crosswork Cloud Trust Insights, a dossier containing trust information is retrieved from the routers via Crosswork Data Gateway. The trust dossier (.json format) is collected via SSH and is signed with a Crosswork Cloud Trust Insights enrollment key. The trust dossier that Crosswork Data Gateway forwards to Crosswork Cloud Trust Insights contains the following information:

- Cisco IOS version and platform output
- · Anti-replay nonce
- System hardware inventory
- File system inventory

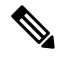

**Note** The File system inventory is supported in Cisco IOS XR Release 7.9.1 and later releases.

- · Secure unique device identifier (SUCI) certificate for hardware identify
- · Software package inventory
- Reboot history
- Rollback history

## **Collect Data for Trust Insights Device Dossier**

The following procedure describes how to initiate an ad hoc dossier collection to get the latest device information. By default, device dossier collection occurs every 12 hours. To change the dossier collection frequency or disable collection for one or more devices, see Change Device Dossier Collection Frequency, on page 17.

- **Step 1** In the main window, click **Trust Insights > Configure > Devices**.
- **Step 2** Click on the name of the device for which you want to force a dossier collection.
- Step 3 Click the Trust Insights tab.
- Step 4 Click Collect Dossier.

An informational message appears indicating it may take a few minutes to complete the dossier collection, and text appears under the **Collect Dossier** button about the request.

After the dossier collection is complete, the device data on the UI is updated.

## **Change Device Dossier Collection Frequency**

You can change the dossier collection frequency for one or more devices.

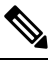

Note This procedure applies to Crosswork Cloud Trust Insights devices only.

| Step 1<br>Step 2<br>Step 3 | In the main window, click <b>Trust Insights &gt; Configure &gt; Devices</b> .<br>Check the checkbox next to one or more devices for which you want to change the frequency of the dossier collection.<br>Click <b>Collection</b> . |                                                                                                    |  |  |
|----------------------------|----------------------------------------------------------------------------------------------------|----------------------------------------------------------------------------------------------------|--|--|
|                            | Note                                                                                                    | Crosswork Cloud displays Trust Insights devices only. If you select a device that doesn't belong to Trust Insights, it will not be displayed.                                                       |  |  |
| Step 4                     | Confi                                                                                                    | m that the <b>Disabled/Enabled</b> toggle switch is set to <b>Enabled</b> . Selecting <b>Disabled</b> stops any future dossier collections.                                                         |  |  |
| Step 5                     | From<br>device                                                                                                    | the <b>Frequency</b> drop-down list, select the frequency in which you want the collection performed. Notice that the <b>New Frequency</b> and <b>New Status</b> columns are updated appropriately. |  |  |
| Step 6                     | Click                                                                                                    | Save.                                                                                                    |  |  |

## Troubleshoot Crosswork Data Gateway and Device Connectivity for Trust Insights

The following steps explain how to troubleshoot connectivity between Crosswork Data Gateway and your Crosswork Cloud Trust Insights devices.

| Step 1 | In the main window, click <b>Devices</b> and then click the device for which you want to view connectivity to Crosswork Data Gateway.                                                                                                    |  |  |
|--------|----------------------------------------------------------------------------------------------------|--|--|
| Step 2 | Click the <b>Status</b> tab.                                                                                                    |  |  |
| Step 3 | If the connection between the Crosswork Data Gateway and the device are red, indicating there is an error, ensure that if you have a firewall, it is configured to allow cdg.crosswork.cisco.com and crosswork.cisco.com.                     |  |  |
|        | Test and correct the connectivity between Crosswork Data Gateway and the device.                                                                                                    |  |  |
| Step 4 | Ensure the <b>SSH</b> arrow between the Crosswork Data Gateway and the device is green, indicating that the connection is working.                                                                                                    |  |  |
|        | If the SSH arrow is red, Crosswork Data Gateway is not able to connect to the device. Correct the following errors:                                                                                                    |  |  |
|        | • Ensure the SSH configuration on the router is correct. See Verify Router Configuration for Crosswork Trust Insights, on page 9 for more information.                                                                                        |  |  |
|        | • Ensure that the credentials you entered in Crosswork Cloud Trust Insights match the credentials configured on the router. Hover your cursor over the <b>SSH</b> link and click the blue hyperlink to go to the credentials for that device. |  |  |
| Step 5 | Ensure the <b>Trust Data</b> arrow between the Crosswork Data Gateway and the device is green, indicating that the connection is working.                                                                                                    |  |  |

# **Disable Devices**

When you disable a device, the collection of information temporarily stops. The previously collected device data is retained.

Alternatively, you can *remove* a device to remove it and its data completely. You cannot recover any of its data after removing a device. See Delete Devices, on page 18.

- **Step 1** In the main window, click **Monitor > Devices** or **Configure > Devices**.
- **Step 2** Select the check box next to one or more devices you want to deactivate, then click **Disable**.

A message appears to indicate that the device is deactivated.

You can reactivate a device that you previously deactivated. After reactivating a device, it can take up to 30 mins for the statistics to appears on the device details page.

**Step 3** To restart data collection for the device, select the device, then click **Enable**.

A message appears to indicate that the device is activated, and data collection for the device resumes.

# **Delete Devices**

When you delete a device, the system deletes all previously collected device data. You have up to seven days to recover device data.

Alternatively, you can Disable Devices a device to temporarily stop the data collection and retain previously collected device data.

- **Step 1** In the main window, click **Monitor > Devices** or **Configure > Devices**.
- **Step 2** Click the checkbox next to the name of one or more devices you want to delete.
- Step 3 Click Remove. A confirmation window appears listing all applications, policies, and rules that will be impacted.
- Step 4 If you selected more than one device and decide to exclude any devices from removal, click the x next to the device entry.

### Example:

Figure 2: Delete Device Confirmation

| Confirm Device Removal                                                                                                    |                                                             |                             |
|----------------------------------------------------------------------------------------------------|-------------------------------------------------------------|-----------------------------|
| Removing ${\bf 3}$ devices will affect all policies in all applications where it is in use. Please review the impact on the system before removing.                                                                      |                                                             |                             |
| Device Edge-Router-1                                                                                                    | 1 Application, 1 Policy, ar                                 | nd 10 Rules. 🗙              |
| Trust Insights                                                                                                    |                                                             | ~                           |
| Policy test<br>Rules Unknown Files, Dossier Collection Failure, Expired Device Certificate, Device<br>Hardware, Integrity Validation, Package Validation, Device SSH Host Key Violation,<br>Running Configuration Change | e Certificate Violation, Misr<br>Device Certificate Expirin | natched Files,<br>g, Device |
| Device BigBend-YY16-QA1                                                                                                    | 1 Application, 1 Policy, ar                                 | nd 10 Rules. 🗙              |
| l Trust Insights                                                                                                    |                                                             |                             |
| Policy test<br>Rules Unknown Files, Dossier Collection Failure, Expired Device Certificate, Device<br>Hardware Integrity Validation, Package Validation, Device SSH Host Key Violation,<br>Running Configuration Change  | e Certificate Violation, Misr<br>Device Certificate Expirin | natched Files,<br>g, Device |
| Device BigBend-Jenkins-11                                                                                                    | 1 Application, 1 Policy, ar                                 | nd 10 Rules. 🗙              |
| □ Trust Insights                                                                                                    |                                                             |                             |
| Policy test<br>Rules Unknown Files, Dossier Collection Failure, Expired Device Certificate, Device<br>Hardware Integrity Validation, Package Validation, Device SSH Host Key Violation,<br>Running Configuration Change  | e Certificate Violation, Misr<br>Device Certificate Expirin | natched Files,<br>g, Device |
|                                                                                                    | Cancel                                                      | Remove                      |

**Step 5** To confirm device deletion, click **Remove**.

The device, and its previously collected data, is deleted.

**Step 6** To restore a recently removed device, see Restore Removed Devices, on page 19.

# **Restore Removed Devices**

You can restore a previously removed device. When you remove a device, Crosswork Cloud remembers the device for approximately 7 days to allow you to readd it quickly if needed.

### **Step 1** In the main window, click **Configure > Removed Devices**.

If it has been longer than 7 days since you removed the device, it might not appear on the list of Removed Devices. You will have to re-add the device as described in Add Devices, on page 14.

Step 2Click Restore next to the device you want to re-add.The device is restored.